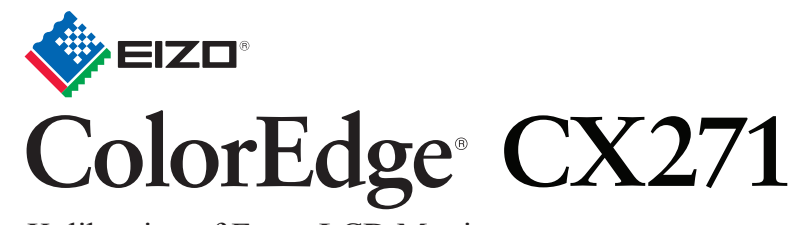

Kalibrering af Farve LCD Monitor

#### Installations-vejledning

ColorNavigator inkluderet

#### Vigtigt

Læs PRECAUTIONS (SIKKERHEDSFORANSTALTNINGER), denne installationsvejledning og brugervejledningen på cd-rommen omhyggeligt for at blive fortrolig med enheden og bruge den effektivt.

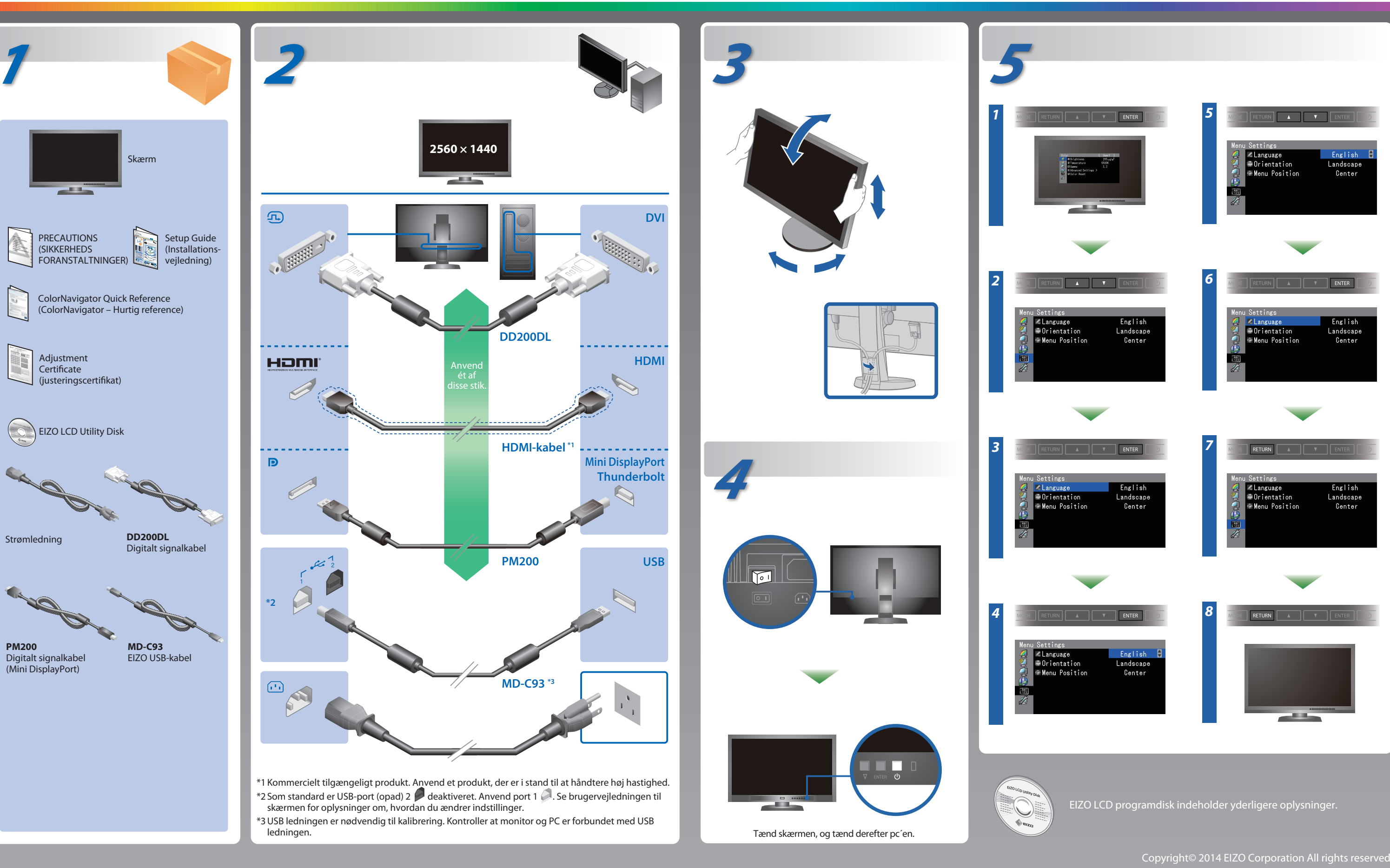

# **ColorNavigator**

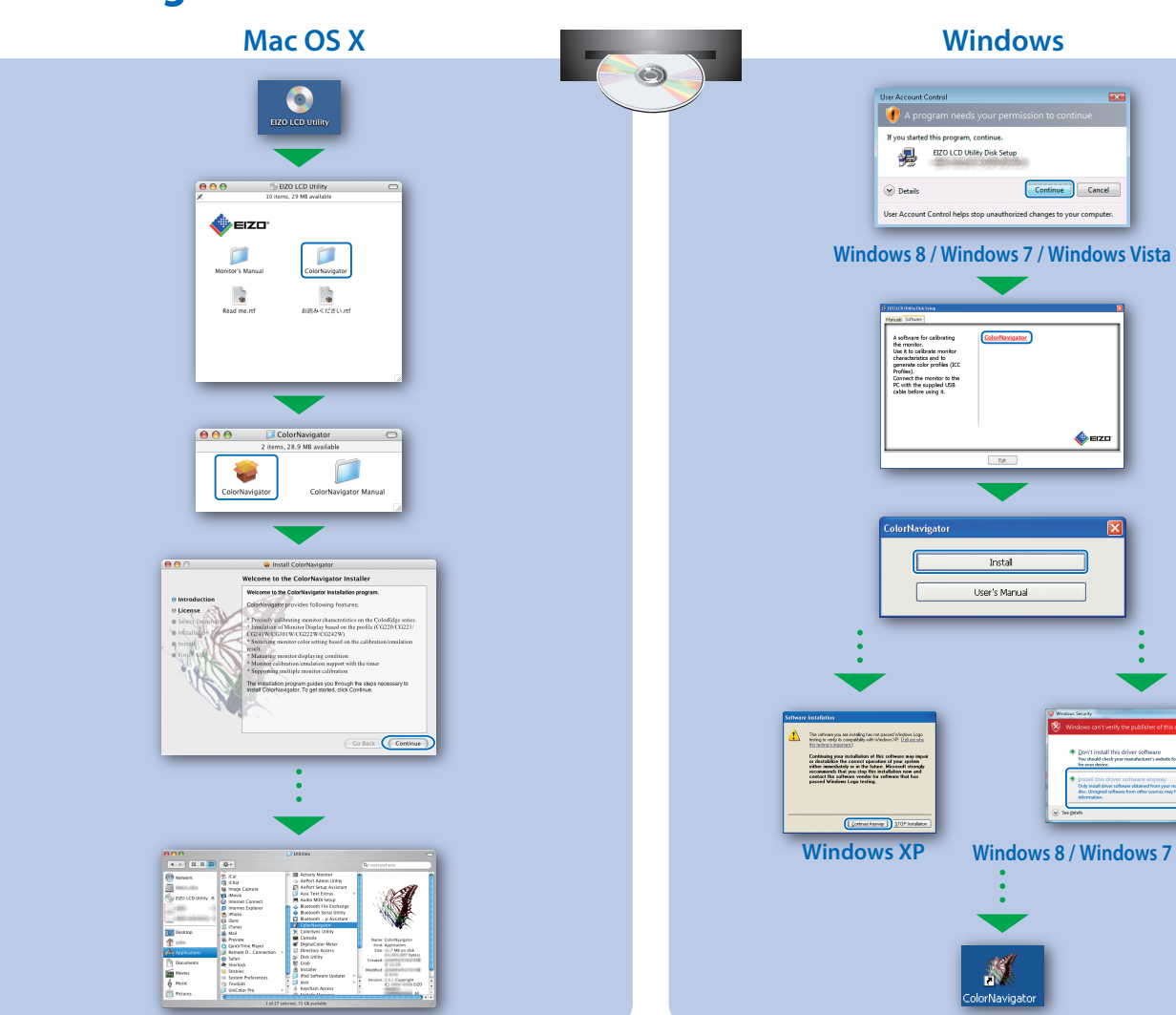

### SelfCorrection

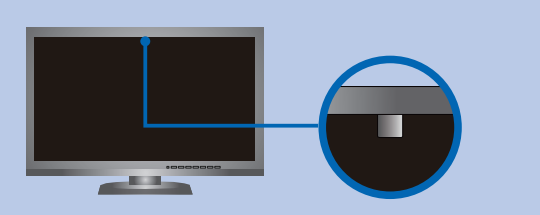

- For at undgå at påvirke målenøjagtigheden på den indbyggede sensor, pas på ikke at ændre mængden af omgivende lys, der kommer i den indbyggede sensor under målingen, betydeligt.
- Vi anbefaler brug af skærmhætten.
- Under målingen, undlad at have ansigtet eller andre genstande for tæt på skærmen, og kig ikke ind i sensoren.
- Stil monitoren et sted, hvor det omgivende lys ikke kan komme ind i sensordelen.

### **Rotation af skærmen**

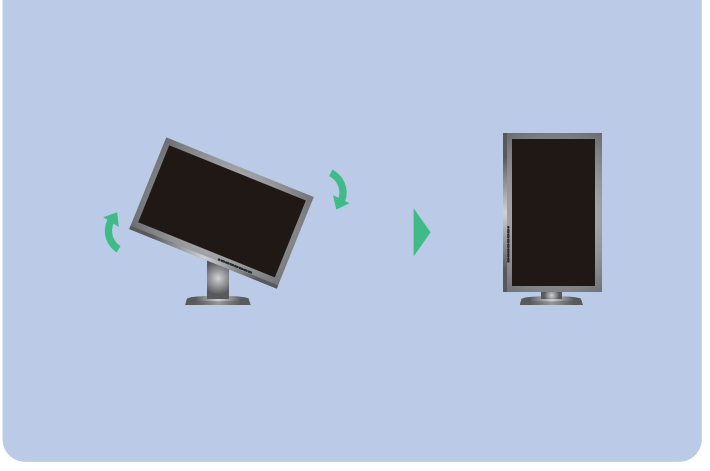

Continue Cancel

Windows 8 / Windows 7 / Windows Vista

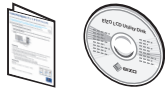

• For brugsanvisning henviser vi til "Hurtig reference" samt Brugerhåndbogen ColorNavigator (ligger på CD-ROM). • For oplysninger om SelfCorrection henvises til brugervejledningen til skærmen på cd-rom'en.

# **Problem**

Hvis der ikke vises noget billede, heller ikke efter at du har fulgt følgende afhjælpningsforslag, skal du kontakte din lokale EIZO forhandler.

| Problem                        |                                                                                                    |  |
|--------------------------------|----------------------------------------------------------------------------------------------------|--|
| Intet billede                  | Strømindikatoren lyser ikke.                                                                                                    |  |
|                                | Strømindikatoren lyser blåt.                                                                                                    |  |
|                                | Strømindikatoren lyser orange.                                                                                                    |  |
|                                | Strømindikatoren blinker orange og<br>blå.                                                                                                    |  |
| Meddelelsen<br>kommer tilsyne. | Meddelelsen vises, når der intet<br>signal er.<br>Eksempel:<br>No Signal<br>DisplayPort<br>HI: 0.0Htz<br>fV: 0.0Hz<br>Gheck the input signal.                                                                                          |  |
|                                | Meddelelsen viser, at<br>indgangssignalet ikke ligger inden for<br>det angivne frekvensområde. (En<br>sådan signalfrekvens vises i magenta.)<br>Eksempel:<br>No Signal<br>UVI<br>ftt: -,-kHz<br>fV: 59, 9Hz<br>Check the input signal. |  |

#### Mulig årsag og afhjælpning

- Kontrollér, om netledningen er tilsluttet korrekt.
- Tænd på tænd/sluk-knappen.
- ・Tryk på (り).
- Sluk for strømmen og tænd for den igen efter et par minutter.
- Forøg "Brightness" (Lysstyrke) og/eller "Gain" (Forstærkning) i menuen Justering.
- Skift indgangssignalet med SIGNAL.
- Betjen musen eller tastaturet.
- Kontrollér, om der er tændt for pc'en.
- Der er problemer med enheden tilsluttet ved hjælp af DisplayPort/HDMI. Løs problemet, sluk for skærmen og tænd den derefter igen. Se Brugervejledning til udlæsningsenheden for flere detaljer.
- Meddelelsen vist til venstre vises, fordi nogle pc'er ikke udsender signalet lige efter, at der er tændt for dem.
- Kontrollér, om der er tændt for pc'en.
- Kontrollér, om signalkablet er tilsluttet korrekt.
- Skift indgangssignalet med SIGNAL.
- Kontrollér, om pc'en er konfigureret til at leve op til skærmens krav for opløsning og lodret scanningsfrekvens.
- Genstart pc'en.
- Skift tilstand til en passende tilstand med hjælpeprogrammet til grafikkortet. Se i vejledningen til grafikkortet for detaljer. fD : Dot Clock
- fH : Vandret scanningsfrekvens
- fV: Lodret scanningsfrekvens